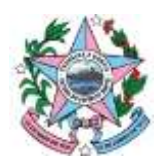

GOVERNO DO ESTADO DO ESPÍRITO SANTO SECRETARIA DE ESTADO DE TRABALHO, ASSISTÊNCIA E DESENVOLVIMENTO SOCIAL

# Guia para extração de listagem dos beneficiários do Benefício de Prestação Continuada - BPC no sistema de Registro Mensal de Atendimentos – RMA

A Secretaria de Estado do Trabalho, Assistência e Desenvolvimento Social – SETADES, com base nas orientações prestadas pelo Departamento de Benefícios Assistenciais e Previdenciários apresenta o presente guia que tem por finalidade fornecer informações quanto à utilização de consulta disponibilizada no Registro Mensal de Atendimentos – RMA, que possibilita a extração de listagem dos beneficiários do BPC, inclusive com a indicação de inclusão ou não dos beneficiários no Cadastro Único, visando facilitar o acesso a informação aos gestores e trabalhadores do SUAS nos municípios para acompanhamento dos beneficiários do BPC em seu território, bem como da inclusão destes no Cadastro Único.

Para acessar o sistema de Registro Mensal de Atendimentos – RMA deve-se utilizar o seguinte link: http://aplicacoes.mds.gov.br/sagi/atendimento. Após acessar, inclua seu login <u>e senha</u>, na parte inferior, à esquerda, da página.

Na página que abrirá, clique em "<mark>Lista de beneficiário do Benefício de Prestação </mark> Continuada – BPC" (sétima opção da lista de funções).

Após essa ação, aparecerá na tela, uma página com a formatação da imagem abaixo, trazendo informações do município. Ao clicar em BPC/RMV ou em Total, aparecerá a opção do download da listagem total de beneficiários do BPC e RMV, em arquivo que é lido por editor de planilhas, como o Excel.

Ao clicar na pasta amarela, será gerada uma planilha para *download* com as seguintes informações: <u>Número do Benefício, Nome do Beneficiário, Data de Nascimento, Endereço,</u> <u>Bairro, CEP, Nome da Mãe, Situação do Benefício, Espécie do Benefício, Município, UF e</u> <u>se o beneficiário está inscrito ou não no Cadastro Único</u>.

Na parte superior da tela, podemos verificar uma caixa de seleção contendo o título "Variável de Agrupamento" e ao lado um botão com a inscrição "Filtros". Estas são as duas formas que o usuário poderá utilizar para filtrar sua busca, de acordo com sua necessidade

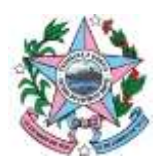

### GOVERNO DO ESTADO DO ESPÍRITO SANTO

SECRETARIA DE ESTADO DE TRABALHO, ASSISTÊNCIA E DESENVOLVIMENTO SOCIAL

de pesquisa. Essa funcionalidade será descrita a seguir. Caso não se selecione nenhum filtro, o arquivo trará todos os beneficiários listados no município.

| C 0 mite | acces ends gos intimas / con. Next. Next.  |           | P . 9                           |
|----------|----------------------------------------------------------------------------------------------------|-----------|---------------------------------|
|          |                                                                                                    |           | Statistics of the second second |
|          | HPC Villepesvilla and Bankers Siles                                                                                                    |           | T chambage growthat to book +   |
|          |                                                                                                    |           |                                 |
|          |                                                                                                    |           | -                               |
|          | Quartitization de Demeticization DPC/RMV/ - Referencie: 01/2018                                                                                                    |           |                                 |
|          | Variani te agraanteita 🔹 🔹 CFitma                                                                                                    |           |                                 |
|          | Read .                                                                                                    |           |                                 |
|          |                                                                                                    |           |                                 |
|          | Manager                                                                                                    | BPC PROV  | 7040                            |
|          | KINARO KUWARO                                                                                                    | 1.329     | 1.22                            |
|          | Adda (American Street Books)                                                                                                    | 117       | 00 <b>m</b>                     |
|          | ACOUNT ADDANCES                                                                                                    | 340.      | 340 🗰                           |
|          | ALCONE                                                                                                    | 1.443     | 1,400                           |
|          | A PREDCIONAGES                                                                                                    |           |                                 |
|          | AUX PC POWER                                                                                                    | 1 4 4 4   |                                 |
|          | No. or a                                                                                                    | 1.871     | 10                              |
|          |                                                                                                    | D M IS    | - 1 40                          |
|          | and the second second                                                                                                    | 312       | 10.012                          |
|          | AAND COMPANY                                                                                                    | 1.020     | 143                             |
|          | And a second second s                                                                                                    | 1.00      | 2218                            |
|          | NOA ETERTIMATIKA                                                                                                    | 708       | 70                              |
|          | actual activate data actuality                                                                                                    | 407       | 417 👗                           |
|          | DELETION                                                                                                    | 24e -     | 214                             |
|          | CALCHOOL HIS DE TARES AURAN                                                                                                    | 0.598     | A 808                           |
|          | DARABASE CONTRACTOR                                                                                                    | 96.812    | 14.312                          |
|          | DARTED                                                                                                    | WT        | NY 🙀                            |
|          | COLITINA                                                                                                    | 4.138     | A 115 m                         |
|          | EXPERIMENTAL DE BARRES, CONTRACTOR DE CONTRACTOR DE CONTRACT                                                                                                    | 1.009     | 1.209                           |
|          | CONDICATION CARTELI                                                                                                    | 208       | 208                             |
|          | Division Bell Reco (19) WE SECO                                                                                                    | 10.0      |                                 |
|          | Example of warrier                                                                                                    | 1000      |                                 |
|          | Contracts on the contract of the contract of t | 1.000     |                                 |
|          | and a second second second second second second second second second second second second second second second                                                                                                    | 1-908     |                                 |
|          | CONTRACTOR OF CONTRACTOR                                                                                                    | 712       |                                 |
|          | Name of the second second se                                                                                                    | 1 million | 1.00                            |
|          | 121411-0505                                                                                                    | 6.412     | 1417                            |
|          | Bull MA                                                                                                    | 791       | 100                             |
|          | RUPACE)                                                                                                    | 628       | 239                             |
|          | BETRIVAA'                                                                                                    | 201       | 347                             |
|          | 00%4                                                                                                    | 340       | 348 👗                           |
|          | NR (~~                                                                                                    | 111       | 10                              |
|          | (TAG)(AG)                                                                                                    | 434       | 454 🏭                           |
|          | THPEMAAL                                                                                                    | 1.827     | 14.17                           |

Ao clicar na caixa de seleção "Variável de Agrupamento", serão trazidas 3 opções:

- Espécie Benefício;
- Sexo;
- Cadastro Único

Este tipo de seleção permite que o usuário possa categorizar os arquivos para *download* (clicar na caixinha laranja ao lado das quantidades para ter acesso aos dados individualizados por beneficiário no município) conforme sua necessidade. Após selecionar a varável de agrupamento desejada, basta clicar em buscar. Para ilustrar a usabilidade desta função vamos exemplificar selecionando a variável "Espécie Benefício" para organização da pesquisa. Veja neste caso, conforme indicado pelas setas abaixo, que foram disponibilizados os arquivos separados por BPC – Pessoa com Deficiência, BPC - Idoso, RMV por Invalidez (Urbano), RMV por Idade (Urbano), RMV por Invalidez (Rural), RMV por Idade (Rural) e Total. É importante mencionar que nesta categoria só pode ser escolhida uma única opção de agrupamento por vez. Exemplo abaixo:

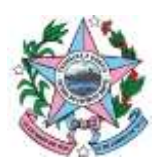

#### GOVERNO DO ESTADO DO ESPÍRITO SANTO SECRETARIA DE ESTADO DE TRABALHO, ASSISTÊNCIA E DESENVOLVIMENTO SOCIAL

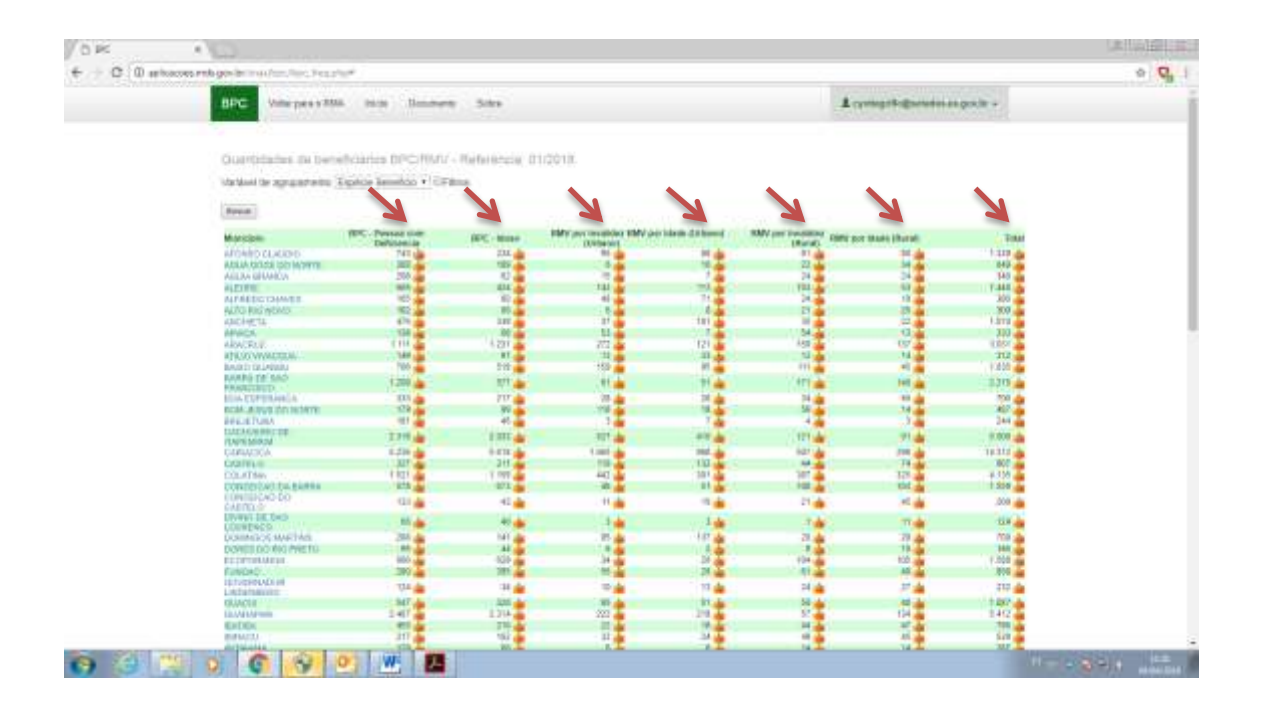

Outra forma de pesquisa é a utilização do botão filtro. Nesta pesquisa será gerada uma única opção de planilha, contendo os beneficiários com as características escolhidas para a pesquisa. Assim sendo, esta opção gera uma listagem podendo utilizar mais de uma opção por consulta. Os campos disponíveis para realização do filtro são os mesmos descritos para as variáveis de agrupamento. Depois de selecionados os filtros desejados, basta clicar em buscar para realizar a pesquisa.

Como exemplo, temos nas tabelas abaixo o resultado da extração de dados, onde foram utilizados a "variável de agrupamento" Espécie Benefício e os "filtros" BPC Idoso e NÂO possui cadastro único.

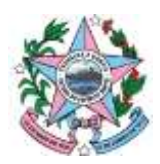

#### **GOVERNO DO ESTADO DO ESPÍRITO SANTO** SECRETARIA DE ESTADO DE TRABALHO, ASSISTÊNCIA E DESENVOLVIMENTO SOCIAL

| D PE   |                                                                                                    |                                                                                                    |
|--------|----------------------------------------------------------------------------------------------------|----------------------------------------------------------------------------------------------------|
| C 0 #  | a hazara mituga ita ina dina. Ina dina dina dina dina dina dina dina di                                                                                                    | • <b>Q</b>                                                                                                    |
|        | BDC Vincpessible man Damage Site                                                                                                    | rt-Baradon as gos le -                                                                                          |
|        | Quantizative au twendiciarice DPC/MMV - Reference, 01/2018                                                                                                    |                                                                                                    |
|        | Variani de aprantema Espice Rendos y Witna                                                                                                    |                                                                                                    |
|        | Equirice Investiga                                                                                                    |                                                                                                    |
|        | BPC - Idoso BPC - Idoso BPC - Idoso BPC - Idoso Control - Person com Deficiencia Providence (Rurat) OffW/ por Invalidez (Urbano) OffW/ por Invalidez (Urbano)                                                                                                    |                                                                                                    |
|        | 500                                                                                                    |                                                                                                    |
|        | PERANNO OMABCULINO NÃO INFORMADO                                                                                                    |                                                                                                    |
|        | Casedon Unico                                                                                                    |                                                                                                    |
|        | +N40<br>©Sim                                                                                                    |                                                                                                    |
|        | Teen                                                                                                    |                                                                                                    |
|        | Record Biology Biology Bi | n (Renal) Totas                                                                                                 |
| 22 C I |                                                                                                    | The second second second second second second second second second second second second second second second se |

Independente da forma como é realizada a consulta (sem filtros, com variável de agrupamento, ou filtros) é gerada planilha em Excel (extensão .csv) que pode ser baixada para visualização pelo usuário. Para tanto basta clicar no ícone amarelo, ao lado do número com o total de beneficiários encontrados para aquela pesquisa. Na imagem abaixo podemos visualizar um exemplo de resultado de pesquisa, lembrando que os dados apresentados são meramente ilustrativos.

| 1   | Standing P      | 104                        | -                         | 10                    | 14               | 1       |              | . 4       | - 1       | Pow          | merteda A                                                                                                    | -            | carrie (M     | (Internet) |         |                                                                                                    | T V          | 1             | 15     | 1         | 12             | 3-     | P       | 183     | 2.0  | dalami. | 27        | 0      | 13                        |     |   |
|-----|-----------------|----------------------------|---------------------------|-----------------------|------------------|---------|--------------|-----------|-----------|--------------|----------------------------------------------------------------------------------------------------|--------------|---------------|------------|---------|----------------------------------------------------------------------------------------------------|--------------|---------------|--------|-----------|----------------|--------|---------|---------|------|---------|-----------|--------|---------------------------|-----|---|
| 1   | The part of the | nanças M                   | 1.81                      | -                     | : <b>R</b> .     | A •   • | 5 <b>8</b> 3 | = 3       | 198       | <b>展44</b> - | en + Derina                                                                                                    |              |               | -          | 3.10    | 59.0                                                                                                    | 100          | idioda" i     | Ture i | able 1    | Links -        |        | Plane . | Prompt  | 124  | -       | a fillent | r Land | State of Concession, Name |     |   |
|     | 1               |                            | 118                       | tente                 |                  |         |              |           |           | -            |                                                                                                    |              |               |            | Riphis  | -                                                                                                    |              |               | 141    |           |                |        | .14=    | -       | _    |         | 10.141    |        | _                         |     |   |
|     | 1               |                            | 1.                        |                       |                  |         |              |           |           |              |                                                                                                    |              |               |            |         |                                                                                                    |              |               |        |           |                |        |         |         |      |         |           |        |                           |     |   |
| 1.4 |                 | . 8.                       |                           | 1                     |                  |         |              |           |           | - 1          |                                                                                                    |              | - 4           |            |         |                                                                                                    |              | 1             |        |           |                | 1      |         | 84      | . 19 | - 0     |           | F.     | -11-                      | - 6 | 1 |
|     |                 |                            |                           |                       |                  |         |              |           |           |              |                                                                                                    |              |               |            |         |                                                                                                    |              |               |        |           |                |        |         |         |      |         |           |        |                           |     |   |
| n.  | Builton.        | pherefics.                 | Name 12                   | talai -               |                  |         | tana Ne      | 12        | indeni    | 6            |                                                                                                    | - 164        | in the        |            | 249     | Alah                                                                                                    |              | takes         | Fight  | can the   | <i>turness</i> | a Dir  | 1.0     | dunite. | AB.  |         |           |        |                           |     |   |
|     |                 | 10101111111                | ADVING:                   | 1710.8                | AMOUNT           | 1000    | 11/10        | 1991      | UL PR     | DIETA        | 0A SN                                                                                                    | 30           | 616           |            | 31600   | 080.0419                                                                                                    | 44953        | mya .         | RFC-   | - 1001.4  | CRADIN         | C#18   | 16      | 44      |      |         |           |        |                           |     |   |
|     | ÷               | 1007070158                 | ADDARDA                   | MBO CI                | APTANO           | 1000    | 14/11        | (1949)    | LACHOR    | 34.6         | INFIAN N                                                                                                    | 194          | ALC: N O      | RAND.      | 71600   | ose anit                                                                                                    | MA MIC       | 835400        | APC-   | -1864.4   | (TOMBO)        | ces    | 16      | H       |      |         |           |        |                           |     |   |
|     |                 | 5 IOMORPHYS                | APROX 1                   | MINAT                 | NCT .            |         | (8)(2)       | 2940      | (ANA)     | A VIE        | 84 DF 101                                                                                                    | 104 144      | O VICEN       | 11         | 29600   | odic AMG                                                                                                    | time a       | two.          | 880    | - Marga   | POMD:          |        | 14      | ie      |      |         |           |        |                           |     |   |
|     | 4               | 7004(6)755                 | AUXION                    | LALVES                | 134 SILV         | 4       | 10766        | 1945      | RAPO      | ertos:       | ISN                                                                                                    | .70          | NA HIJE       | M(         | 25600   | 000.0412                                                                                                    | SRATC        | 235400        | 875-   | 1000      | PONSO          | (88.   | 14      | 10      |      |         |           |        |                           |     |   |
|     |                 | 154953123                  | ANTONIC                   | DEDUW                 | NDO              |         | 12/14        | 1751      | PONTO     | 15 205       | A RUNAL                                                                                                    |              | entoes        |            | 25600   | 000 (65A)                                                                                                    | 8240         | 235AD0        | per-   | - Mess    | PONDO.         | (85    | 14      | 10      |      |         |           |        |                           |     |   |
|     | W               | 1808018501                 | ANNONIO                   | DPERAL                | 9NA-00F          | 00903   | 21/95        | 2945      | SO4 VIS   | 18,55        | 2064 RU                                                                                                    | RACIU        | UACEMA.       |            | 29807   | 000 AMB                                                                                                    | UAPIC        | 255400        | SIC-   | Horid     | PONID          | C85    | 14      | 10      |      |         |           |        |                           |     |   |
|     | 7               | 1002949670                 | ANUNDO                    | SARS:                 | <b>15 50 MIN</b> | NHO :   | 11/11        | (2526)    | BQA FOR   | WIND         | TEREMAN                                                                                                    | QR(124)      | TH BRED       | ETUDA      | 29608   | 000 MAR                                                                                                    | M 83.0       | 255A00        | sec-   | - Idea /  | rosso          | 083    | 14      |         |      |         |           |        |                           |     |   |
|     |                 | 1084152799                 | ARMINDA                   | A 8499                | CSA DE I         | REAL    | 38/06        | 2941      | HALE DO   | 010.         |                                                                                                    | - 08         | a.bib         |            | 29808   | 000. WAR                                                                                                    | ALC: Y       | 258AD0        | Rec.   | Han'      | 10100          | C#II   | 14      | 10      |      |         |           |        |                           |     |   |
|     |                 | 1015743037                 | APPRINT                   | O FOTE                | ATZ              |         | 12/96        | (2940)    | 4664      |              |                                                                                                    | 30           | RATE          | ADA        | 29608   | 080. ALM                                                                                                    | 14.00        | TIVO .        | RFC-   | 1001      | 10460          | CHIL   | 19      |         |      |         |           |        |                           |     |   |
|     | 30              | 1202103308                 | ATAIOCA                   | UNTO NO               | O XAVIE          |         | 18/11/       | 0.996     | SERIEA O  | IA VER       | ONICR FD                                                                                                    | WEAU         | 6AL           |            | 29800   | 000 Mik#                                                                                                    | WANG         | 255400        | MC-    | tdox/     | 10460          | 685    | 144     | 10      |      |         |           |        |                           |     |   |
|     | 28              | 1268708605                 | A70016                    | ARTING                | 0.031            |         | 31/6         | 15934     | RAA FEL   | (COD)P       | ERCENA DO                                                                                                    | 505A         | O VICEN       | TE -       | 29608   | 080 MAR                                                                                                    | (ALOS        | 255,400       | \$PC-  | - tdos /  | F0160          | C@5    | 16      | ia 👘    |      |         |           |        |                           |     |   |
|     | 12              | 5457055379                 | BARRIN                    | IO FERR               | GEADA            | SEYA    | 13/13/       | 1945      | NITO FA   | 122-200      | A GUANDI                                                                                                    | V Sh TA      | ETINEM C      | RAND       | 25600   | 080 1115                                                                                                    | 1180.6       | ESSADO        | ₽K-    | -1001/    | FOMO           | CES.   | 50      | 10      |      |         |           |        |                           |     |   |
|     | 28              | 1101571000                 | ERA2DA                    | SEAM .                |                  |         | 21/36        | 2947      | ANNA S    | LA LYES      | RA DE SOL                                                                                                    | UDK M        | O VICEN       | ΠF         | 29609   | ODD CAR                                                                                                    | SUMO         | ESSADÓ        | RC-    | - Kdop J  | FONSO          | CHE    | 10      | 10      |      |         |           |        |                           |     |   |
|     | 28              | 343231231                  | CMUTD                     |                       |                  |         | 02/87        | talasi i  | VOVIS     | 41158        | ÷                                                                                                    |              | NTOL          |            | 20608   | 000 8.0.4                                                                                                    | TARIC        | 255800        | arc-   | -tdot/    | HOMO           | 688    | 10      | 10      |      |         |           |        |                           |     |   |
|     | 20              | 1405171380                 | LANATED                   | INDA M                | taita in         | 101094  | 38/34        | toos:     | 1 (1282   | 13.028       | OVER BUI                                                                                                    | 10.112       | A NOW         | L .        | 31608   | 000 Mild                                                                                                    | MACO         | 215320        | ARC-   | 10012     | nouso          | C M B  | 14      | 44      |      |         |           |        |                           |     |   |
|     | 34              | 347/394603                 | CREALAN                   | ALC: NO. 1            | 10 9410          | MINT    | 81/25        | 1/104     | 1.0805    | COURS N      | KOMTER:                                                                                                    | (31)28       | NTRO          |            | 31600   | om: Male                                                                                                    | MPE 1        | THADU         | sec-   | -1doi1    | (rotab)        | C#18 - | 194     | 44      |      |         |           |        |                           |     |   |
|     | 37              | 3112544684                 | (EDUAR)                   | ARAND                 | 14 TE AL         | LLAR .  | 21/10/       | 1941      | 10311     | (**)         | 6 (24 19 4) 4                                                                                                    | 630.33       | AMONG         | L          | 31800   | 000.11.010                                                                                                    | OPPAG        | 255400        | 100    | -16057    | (roteo)        | 188    | 16      | 10      |      |         |           |        |                           |     |   |
|     | 莱               | 1005037065                 | 0040.5                    | 0,008                 |                  |         | 21/90        | (nat)     | ALTO NA   | (MTA.)       | DANA .                                                                                                    | 44           | 10,5453       | 14.104     | 29408   | 000 5079                                                                                                    | 40.00        | 235400        | 100    | 1603      | 0000           | 83     | 14      | 4       |      |         |           |        |                           |     |   |
|     | 37              | 1348329875                 | 12/1/100                  | EN INCH               | 14000            |         | 26/05        | (1940)    | MORMO.    | 04.10        | 104 C                                                                                                    |              | NTRO          |            | 21600   | 000 1104                                                                                                    | INK/A        | two           | 880    | -Met-     | POMSO          | (85    | 14      | 10      |      |         |           |        |                           |     |   |
|     | 30              | 3018110817                 | EUMD CO                   | 1,0061                | P. (1. (1.)      |         | 18/99        | 2945      | ANAL      | AVIÐ         | 64 PE 501                                                                                                    | AR AGS       | O WORN        | TE         | 25600   | 000, 100, 000                                                                                                  | MOA C        | 255400        | \$20.  | 1000      | POND:          | C85.   | Ma      | 10      |      |         |           |        |                           |     |   |
|     | 21              | 1578296304                 | HLDA-FER                  | NAMO                  | 5.56.94          | (ENIL)  | 30(12)       | 1540      | 25455     | 40 AL        | VES DE LIN                                                                                                    | 44.51        | ID DE AL      | DELSO      | 25600   | 000 1948                                                                                                    | M 10 A       | TNO           | 820-   | - Kelon J | PONSO          | 685    | 14      | 10      |      |         |           |        |                           |     |   |
|     | TI:             | 1227088040                 | EMERIDA                   | 6120 X                | AVIER :          |         | 17/85        | 1995      | 64880     | SEA)         | 45% A 5%                                                                                                    |              | O ANOTH       | nr.        | 29609   | 000 0,000                                                                                                    | A DAVA       | TIVO.         | 125    | - Idea -  | PONSO          | (85    |         | 10      |      |         |           |        |                           |     |   |
|     | 33              | 1067845030                 | DOA BAT                   | ISTA DE               | MENER            | 9-1     | 21/11        | 2941      | NUA TEL   | 100 P        | ENCHA SC                                                                                                    | xxt/ct       | NTED          |            | 27808   | 000 3314                                                                                                    | ADVA         | TWO           | \$20-  | -1dgs./   | 10%50          | 003    | - Ba    | 10      |      |         |           |        |                           |     |   |
|     | 34              | 5825770802                 | GENUNA                    | 104.00                | WA .             |         | 18/10        | 2596      | ht) G4    | 00004        | 2014-85                                                                                                    | <b>RAIPS</b> | ACOMA         |            | 29608   | 000 MAR                                                                                                    | M DOD        | 238400        | APC-   | - teles / | FQNS0          | CHE    | 19      | 10      |      |         |           |        |                           |     |   |
|     | 25              | 1117644309                 | DERALDO                   | ANTD:                 | NICOA            | a.V.a   | 11/89        | 1992      | 100.02    | NC DA        | BARRA A                                                                                                    | TACI         | ANTA 12       | ANG.       | 29600   | 000.1018                                                                                                    | Link C       | FISADO        | \$PC   | 1891      | 10100          | 081    | 14      | 10      |      |         |           |        |                           |     |   |
|     | 35              | 5034042882                 | 66RSON                    | 10085                 | A NET PER        | ERA :   | 3/75         | 2947      | 9,1 h 5,4 | 10.940       | LETTE RISE                                                                                                    | £#600        | <b>BUDANT</b> | 1000       | 20608   | 000.1016                                                                                                    | ROMA         | TV/O          | 820-   | - tabat / | 10160          | 143    | 10      |         |      |         |           |        |                           |     |   |
|     | 22              | \$344127154                | GLDD M                    | ABOTTO                | 3                |         | 4447         | 3291      | GRAMA.    | SN.          |                                                                                                    | - 58         | AMA           |            | 29600   | 000 1448                                                                                                    | AUDA         | T/VO.         | RFC-   | tdox/     | 10histi        | 685    | 10      | 44      |      |         |           |        |                           |     |   |
|     | 28              | 1362021968                 | GAMPING:                  | NÚRO                  | 6W               |         | 14/91        | see:      | VOIRD     | 464          | 1010.01                                                                                                    | - 26         | A VISTA       | 1          | 29600   | oec saw                                                                                                    | <b>ETIAL</b> | 255800        | arc-   | - tdog /  | RENSO          | 665    | 14      | 14      |      |         |           |        |                           |     |   |
|     | 29              | 5417780585                 | HAVE BE F                 | <b>GROUP</b>          | 4                |         | -24/0.7      | 11983     | kis dis   | RALP         | HA TALSI                                                                                                    | 12. Pd       | 1111          |            | 21600   | 000 9114                                                                                                    | SPAR A       | TNO           | arc-   | - Edoi: / | Foto           | 685    | NJ      | 60      |      |         |           |        |                           |     |   |
|     |                 | A last of the state of the | And the Real of Lot, Name | and the second second |                  |         | · Included   | local and | 1000      | 145.45       | and a second second sec | 10 A 10      |               |            | winese. | And in case of the local diversion of the local diversion of the local diversion of the local diversion of the | 104 15.1     | COLUMN TWO IS | 1000   | Direct 1  | DOM: N         | 120    |         | 10      |      |         |           |        |                           |     |   |

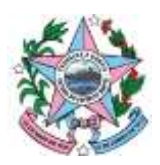

## GOVERNO DO ESTADO DO ESPÍRITO SANTO

SECRETARIA DE ESTADO DE TRABALHO, ASSISTÊNCIA E DESENVOLVIMENTO SOCIAL

ATENÇÃO: nota-se na coluna SITUAÇÃO, que estão selecionados os beneficiários cujos benefícios encontram-se ativos e cessados. Neste caso, para fins de organização sugere-se um filtro na referida coluna: selecionar a coluna desejada, clicar em classificar e filtrar no canto superior direito da tela, filtro, clicar na seta que aparecerá na coluna e manter a seleção somente para ativo.

Desta forma, verificamos que a planilha possui 14 colunas com as seguintes informações: a) N. – Número da linha da planilha;

b) Numero – Número do Benefício (NB) utilizado para identificação do beneficiário pelo INSS;

c) Nome Titular - Nome do beneficiário;

Bairro – Bairro onde se localiza o endereço residencial do beneficiário;

- g) CEP Código postal do endereço residencial do beneficiário;
- h) Mãe Nome da mãe do beneficiário;
- i) Situação Situação em que se encontra o benefício;
  - Ativo: Benefício que está regular;
  - Suspenso: Benefício que foi suspenso durante período de averiguação administrativa e;
  - Cessado: Benefício que já foi cancelado.
- j) Espécie Ben. Tipo do benefício recebido pelo beneficiário;
  - BPC Idoso Lista de beneficiários do Benefício de Prestação Continuada com idade igual ou superior a 65 anos;
  - BPC Pessoa com Deficiência Lista de beneficiários do Benefício de Prestação Continuada com deficiência;
  - RMV por Idade Rural Lista de beneficiários do Renda Mensal Vitalícia idosos da zona rural;
  - RMV por Idade Urbano Lista de beneficiários do Renda Mensal Vitalícia idosos da zona urbana;
  - RMV por Invalidez Rural Lista de beneficiários do Renda Mensal Vitalícia com deficiência da zona rural; e
  - RMV por Invalidez Urbano Lista de beneficiários do Renda Mensal Vitalícia com deficiência da zona urbana.
- k) Município Município de residência do beneficiário;
- I) UF Estado de residência do beneficiário; e
- m) Cadastro Único Indicativo de inscrição do beneficiário no Cadastro Único.
  - Sim Beneficiários que se encontram no Cadastro Único; e
  - Não Beneficiários que não estão inscritos no Cadastro Único.
- n) NIS- Indicativo que o benefício possui NIS.

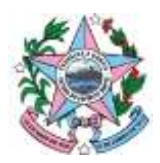

### GOVERNO DO ESTADO DO ESPÍRITO SANTO

SECRETARIA DE ESTADO DE TRABALHO, ASSISTÊNCIA E DESENVOLVIMENTO SOCIAL

• Caso apareça o número, o benefício possui NIS, se a célula estiver vazia é por que o beneficiário não possui NIS.

Em caso de outras dúvidas quanto à utilização da aplicação aqui descrita, favor encaminhá-las para nossa equipe por meio dos seguintes canais de comunicação:

Em caso de dúvidas estamos a disposição para contribuir.

Clerismar Lyrio – (27) 3636.6857 – <u>clerismarlyrio@setades.es.gov.br</u>

Lúcia Filomena Botani - (27) 3636.6857 - luciabotani@setades.es.gov.br